- 1首先取得海关进口增值税税单和相应的报关单
- 2 插入一证通进入电子税务局

| ● 国家税务总局北江         | 京市电子税务        | 局             |               | 请输入需要搜索的内容 | 搜索   | 欢迎,北京扬者。       | 大 |
|--------------------|---------------|---------------|---------------|------------|------|----------------|---|
| ☆ 常用功能 设置          | 我的信息          | <b>我要办税</b> 我 | 要查询 互动中心      | 心 公众服务     |      |                |   |
| • 按期应申报            | -             |               |               |            |      |                |   |
| • 发票领用             | B             |               | ¥             |            |      |                |   |
| ◎ 套餐业务             | 综合信息报告        | 发票使用          | 税费申报及缴纳       | 税收减免       | 证明开具 | 税务行政许可         |   |
| • 新办纳税人套餐          |               |               |               |            | 2    | 20             |   |
| • 初次申领发票快捷办理       | 一般退(抵)税<br>管理 | 出口退税管理        | 税务代保管资金<br>收取 | 预约定价安排     | 稽查检查 | 涉税专业服务机<br>构管理 |   |
| • 跨区迁移             | 3             |               |               |            |      |                |   |
| • 跨区域涉税事项报告        | 法律追责与救济       | 其它服务事项        |               |            |      |                |   |
| • 清税注销税 (费)申报及缴纳套餐 | 事项            |               |               |            |      |                |   |

登录→我要办税→税费申报及缴纳→海关缴款书→手工录入

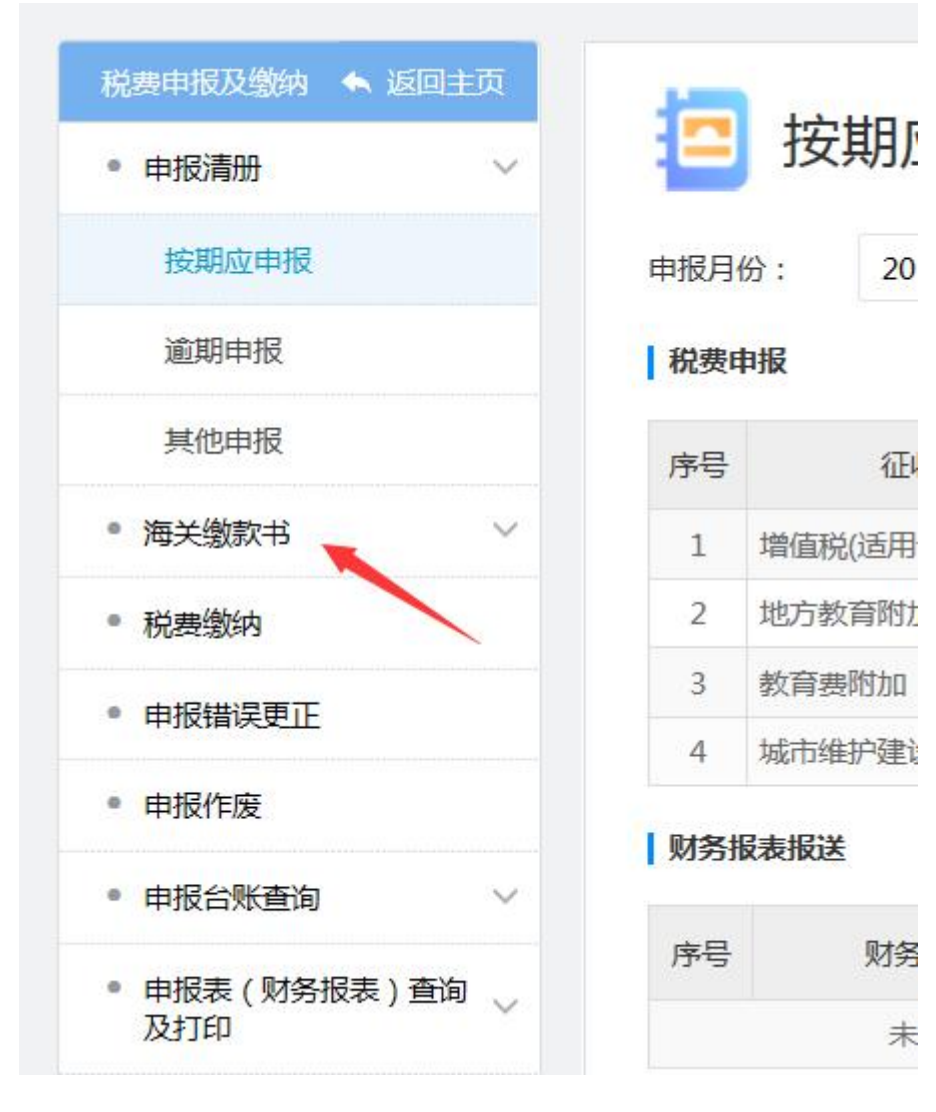

| 申报清册 ~    | ● 手工录入    |        |
|-----------|-----------|--------|
| 海关繳款书 >   | *在田鄉专业早起。 |        |
| 数据批量导入    | *税款全额:    | *埴发日期: |
| 数据手工录入    | *进口口岸代码:  | *海关名称: |
| 录入数据查询及上传 |           | <br>~  |
| 接收通知书查询打印 | 多壮·       |        |
| 稽核比对结果查询  | 121/1 ·   |        |
| 稽核通知书确认下载 |           | ~      |
| 稽核通知书查询打印 | 保存重直      |        |
| 税费缴纳      |           |        |
| 申报错误更正    |           |        |

(1) 根据税单和报关单进行海关对比

(2)根据税单和报关单填写
专用缴款书号码:税单上海关进口增值税,右上方号码,例如011220181000005730-L02
进口口岸代码:看报关单上,进境关别小括号里的4位代码
进口口岸名称:看报关单上,进境关别
填发日期:税单上海关进口增值税单上填发日期
税款金额:海关进口增值税单上税款金额合计

- (3) 点击录入数据及上传
- (4) 接收通知书查询打印
- 次月
- (5) 次月1日点击稽核结果查询
- (6) 点击通知书确认下载
- (7) 点击确认通知书结果查询,打印做账抵税
- 注: 个人总结,有不对的地方请见谅 各个地区的申报界面不一样,但大体一致